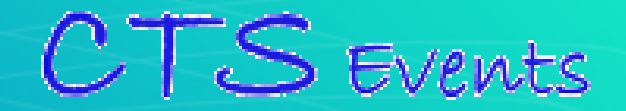

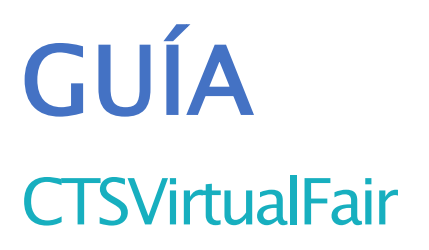

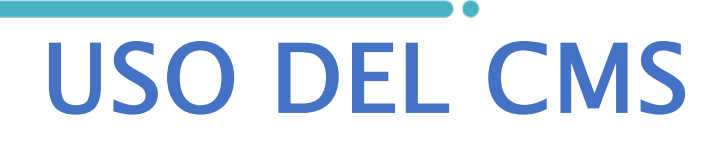

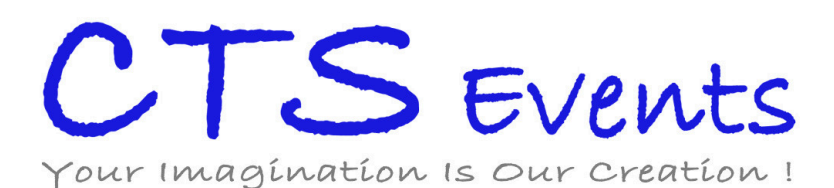

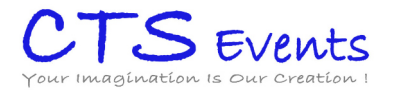

# CONSEJOS IMPORTANTES

#### USO DE LA CLAVE DE ACCESO

No es recomendable que más de una persona, a la vez, acceda al gestor con el usuario de administrador dado que puede provocar errores y pérdidas de datos. Sin embargo, para cada usuario de administrador, habrá 10 cuentas de usuario de chat, con las que se podrá acceder al stand propio de su compañía.

#### GUARDAR CAMBIOS

Guarden los cambios cada vez que se ha cambiado un texto, subido una imagen o cargado un documento. Los cambios sólo se guardan si pinchan el botón "GUARDARCAMBIOS".

Todas las modificaciones que se efectúan en el gestor serán visibles en la DEMOola webdel evento al recargarlas. Si no les aparecen puede que tenga que borrar caché o abrir la página de su stand virtual en un navegador diferente.

Todainformación o material subidoal gestor de contenidos de su stand estará accesible al visitante. Pero sólo los camposrellenos aparecerán en su stand virtual en formade botón dicable (tooltip). Si no introduce información no se verá dicho botón, salvo "Perfil de la empresa" y "Mailbox" que aparecen por defecto.

#### **REPORTE DE ERRORES**

En caso de problema técnico pueden contactar a su Project Managerasignado indicando el nombre de la empresa y el problema (recomendamos adjuntar pantallazos)

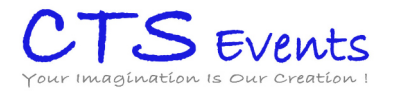

# ÍNDICE

- 1. Identificarse
- 2. InformaciónBásica
- 3. Bannery Poster
- 4. Diseño
- 5. Descargas
- 6. Vídeos
- 7. Mailbox
- 8. Añadir una sesión de webinar
- 9. Añadirunaoferta
- 10. Crear una sesión de chat
- 11. Utilizar el chat
- 12. Gestionar los perfiles de los visitantes

### 1. IDENTIFICARSE

Debedirigirse a (url del gestor) e identificarse con los usuarios que les hemosasignado. Accederá al gestor de contenidos de su stand virtual.

El acceso es compatible desde cualquier dispositivo. Es recomendable, el acceso como administrador de solo una persona a la vez, para evitar errores al guardar datos.

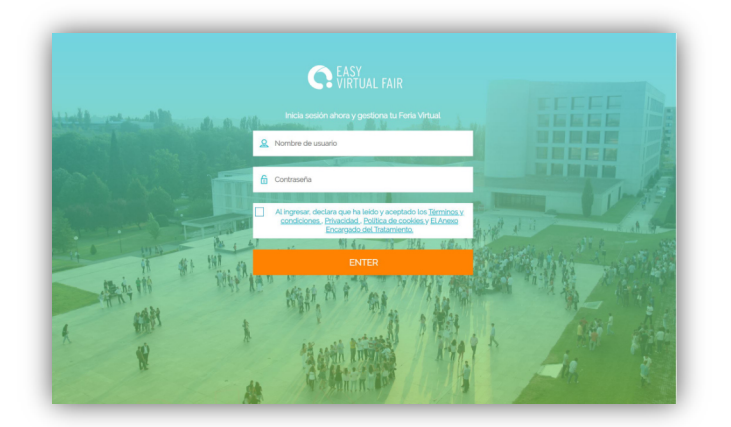

# 2. INFORMACIÓNBÁSICA

Rellene al máximolos datos sobre su entidad, tener un stand completo ayuda a mejorar el número de visitas en cada feria. Esta información será visible para el visitante.

Para subir su logo o una imagen, dicar en "Subir imagen" y seleccionar el fichero deseadoen su ordenador. Si un logo o una imagen y está subida y desean modificarla tendrán primero que borrarla para poder subir una nueva.

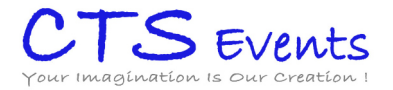

| Logo de empresa | Sólo se permiten formatos en jpg. El tamaño máximo de archivo es de 5Mb. |
|-----------------|--------------------------------------------------------------------------|
|                 | <u>↑</u><br>Subir imagen                                                 |
|                 |                                                                          |

Su ordenador abrirá una ventana externa para que puedanelegir el documento. Solo las imágenes con el formato .jpg son compatibles (max 5Mbpor imagen).

Una vez seleccionado el fichero, podrán redimensionar la imagencon el zoomdel ratón para que entre en el rectángulo azul. Este rectángulo determina la parte visible de la imagenen su stand virtual.

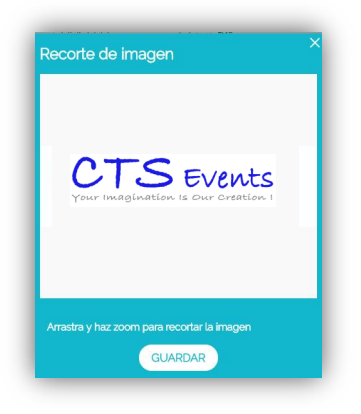

Si completa los campos''Título y link a la sala de vídeo chat'' aparecerá un botón extra en su stand que llevará al visitante directamente a la url introducida. Este puedeser un link a una sala de zoom, meet. . . habilitada para hablar durante los días de la feria con los visitantes o puede cualquier otra url externa que deseen.

| atos corporativos | Nombre de la Entidad*           | Nombre a mostrar en ofertas" | Ubicación  |
|-------------------|---------------------------------|------------------------------|------------|
|                   | STAND1                          | STAND1                       | 0          |
|                   | Fecha de creación               | Número de trabajadores       | Página Web |
|                   | MM/YYYY                         |                              | http://    |
|                   | Slogan max 150 characters       |                              |            |
|                   | Titulo link externo             | Link externo 0               |            |
|                   | The last of an allowed states a | http://                      |            |
|                   | nuib ink Complementano 1        | http://                      |            |
|                   | Titulo link Complementario 2    | Link complementario 2        |            |
| _                 |                                 | http://                      |            |
| _ Г               | Titulo de la sala de video chat | Link a la sala de video chat |            |
|                   |                                 | http://                      |            |

Podrán formatear los textos añadidos en los campos "Descripción" y "Más información" (negrita, itálico, justificado, centrado, segúnsus necesidades).

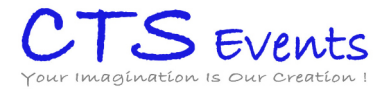

Tambiénpodrán añadir una URLa algún texto creando un link. Para ello, tienen que seleccionar primero el texto que será dicable e introducir despuésel enlace en el espacio indicado (http://).

|                 | Sólo se permiten formatos en jpg. El tamaño máximo de archivo es de 5Mb.                                    | Caracteres: 0 (Limite: 20003) |
|-----------------|----------------------------------------------------------------------------------------------------|-------------------------------|
|                 |                                                                                                    |                               |
|                 | ے۔<br>Subir imagen                                                                                          |                               |
|                 |                                                                                                    |                               |
| Más información | Aqui puede añadir información sobre los perfiles específicos que busca la entidad, sus principales clientes |                               |
|                 | BIU :: :: :: :: :: :: :: :: :: :: :: :: ::                                                                  |                               |
|                 |                                                                                                    |                               |

## 3. BANNERY POSTER

Podrán subir un bannery un póster que decorarán su stand virtual si han elegido un stand y un(a) recepcionista en los menúsdesplegables. En caso de elegir subir una imagenpropia, el banner y póster sólo aparecerán comotooltips debajo del stand.

IMPORTANTE: paravisualizar cómoquedan deberán ir a la pestaña de diseño y mirar el resultado. Para subirlos sigan el mismoprocedimiento que para subir logos o imágenes en la descripción de la empresa. Tienen la posibilidad de añadir a cada uno de ellos un link externo dicable si lo desean, rellenando el espacio designado para ello.

### 4. DISEÑO

Personalice tu stand eligiendo un diseño y un(a) recepcionista en los menúsdesplegables. (Esta opción no se aplica al InfoStand que tiene un estilo de stand por defecto).

Siempre que suba o cambie logo, banner o póster vaya al apartado DISEÑOy pinche sobre GUARDAR CAVBIOS.

Tiene también la opción de subir una imagenque vaya en sustitución de ese diseño de stand. Si es esta opción la que elige, haga click en "subir plantilla" y cargue la imagendes de su ordenador, teniendo siempre cuidado con las indicaciones de formato, medidas y peso de los archivos.

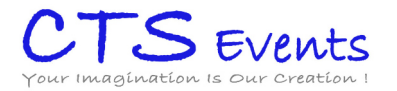

Seleccione el stand y al recepcionista

| Blantilla       | Recepcionista |  |
|-----------------|---------------|--|
| Classic         | ▼ Léa         |  |
| Upload template |               |  |
|                 |               |  |

## 5. DESCARGAS

Tododocumentoque deseen compartir con los visitantes de su stand virtual se puede subir aquí. Para ello tienen que entrar en el apartado "Descargas" y elegir uno por unolos ficheros dicando en "+AÑADIRARCHIVO" seguido de "BROWSE". El peso máximopor fichero está limitado a 5MB. Pueden borrar los documentos subidos en cualquier momento.

## 6. VÍDEOS

Si lo desean puedenañadir videos a su stand virtual. Para ello tienen que asegurarse que los videos estén previamente subidos a Youtube o Vimeo y sean públicos.

- Nombredel video: el que quieran
- Código de Youtube o Vimeo: copiar y pegar el enlace que aparece en la ventana de navegación.Si el vídeo pertenece a unalista devídeos habrá que quitar todo lo que va desde el símbolo&hasta el final (incluyendo el propio símbolo)
- Duración del video: en el formato 00:00

### 7. MAILBOX

En el apartado "Mailbox" podrán leer, contestar y borrar los mensajes mandadosporlos visitantes. Si clican en el calendario, podránorganizar sus correos por fecha.

Podrán acceder a estos emails a través del gestor de contenidos. Tambiénpodrán poner una dirección de email donde recibirán una copia de estos mensajes y así responderlos desde su propio correo electrónico.

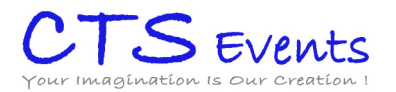

| MAILBOX                                                                                                    |                                                                                            |                                                  |
|----------------------------------------------------------------------------------------------------|--------------------------------------------------------------------------------------------|--------------------------------------------------|
| Here are the messages visitors sent on yo<br>Email to receive a copy of the messages in<br>info@easyvirtualfair.com | ur virtual booth. Please, note that these emails w<br>n the mailbox and reply the messages | Il only be accessible from your content manager. |
| View: <u>all</u> unread SENT                                                                                        |                                                                                            | Received after: 2020/07/26                       |
| Tish Lewis Test                                                                                                    | 2020/11/16                                                                                 |                                                  |
| Cristian Salerno                                                                                                    | 2020/11/11                                                                                 |                                                  |
| ← sergio serrano<br>test                                                                                            | 2020/11/04                                                                                 |                                                  |
| Sergio serrano                                                                                                    | 2020/11/04                                                                                 |                                                  |

## 8. AÑADIRUNASESIÓN DE WEBINAR

Dentro del apartado de webcasts pueden hacer dick en 'AÑADIRWEBCAST'y rellenar la información sobre la sesión, el ponente y el link de la plataforma externa dondese tendrá lugar. Es posible añadir el link para el acceso a cualquier plataforma externa que utilicen. Todo la información se puede editar o eliminar en cualquier momento.

Las sesiones aparecerán en su stand y en la pestaña general de Agenda de Webcasts de la feria virtual. Los visitantes podránhacer click en ASISTIR y serán enlazados directamente a su plataforma externa.

Si prefieren mantener la sesión de webinar dentro de la feria, podrán seleccionar la opción de "Reproducir dentro de la plataforma" y añadir un link en Iframe para que la sesión se abra en una ventana emergente dentro de la plataforma.

| Título                  | max. 40 caracteres No   | ombre de p  | oonente max.;    | 300 caracteres |
|-------------------------|-------------------------|-------------|------------------|----------------|
| Fecha                   | Hora de inicio          |             | Hora de finaliza | ación          |
| t                       | :                       | Q           | :                | Q              |
| Sobre el ponente        |                         |             | max. 10          | 000 caracteres |
|                         |                         |             |                  |                |
|                         |                         |             |                  |                |
|                         |                         |             |                  |                |
|                         |                         |             |                  |                |
|                         |                         |             |                  |                |
| <u>↑</u>                |                         |             |                  |                |
| <u>Subir imagen</u>     |                         |             |                  |                |
|                         |                         |             |                  |                |
| Sólo se permiten format | os en jpg. El tamaño má | ximo de arc | hivo es de 5Mb.  |                |
| Reproducir dentro       | o de la plataforma      |             | max.             | 250 caracteres |
| http://                 |                         |             |                  |                |
|                         |                         |             |                  |                |

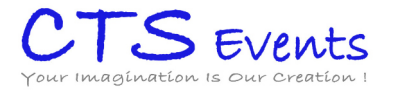

## 9. AÑADIR UNA OFERTA/PRODUCTO

Tendránque ir al apartado correspondiente, pinchar en el botón "AÑADIR" y rellenar todos los camposobligatorios del formulario. Una vez creado, siempre se puede editar o borrar. También podránañadir un vídeo y diferentes imágenesa la oferta.

**IMPORTANTE:** Tenganen cuenta que si añaden un enlace externo en el apartado "Aplicación externa", hay que tener en cuenta que perderemos la pista a los visitantes que en caso de aplicar a la oferta lo harán desde dicho enlace. No habrá manera de saber a través del gestor de contenidos si están realmente interesados en la oferta o no.

| Name            |            |                              |
|-----------------|------------|------------------------------|
| External Link 1 | -          |                              |
| Video Link      | Video Type |                              |
| Description     |            |                              |
|                 |            |                              |
|                 |            | Characters: 0 (Limit: 20000) |

Sus ofertas aparecerán en su stand y en la pestaña general de ofertas del menúla feria virtual. Si los visitantes demuestransu interés en una oferta, podrángestionar en el gestor de contenidos los perfiles recibidos para cada una de las mismas.

Para ver los inscritos a cada una de las ofertas que haya publicado, pinche sobre el botón de las tres rayas que aparecerá al lado de cada oferta

| 요 Datos de cuenta              | CREAR                                             |
|--------------------------------|---------------------------------------------------|
| 🛱 Chat                         | Puede crear, modificar y gestionar los productos. |
| 🖙 Webcasts                     |                                                   |
| X Ofertas                      |                                                   |
| <ol> <li>Visitantes</li> </ol> | + AÑADIR                                          |
|                                |                                                   |
|                                | SUS PRODUCTOS PUBLICADOS                          |

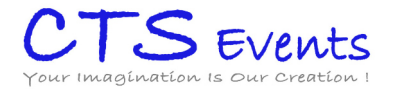

## 10. CREAR UNA SESIÓN DE CHAT

Es importante saber que no es necesario crear una sesión para conectarse al chat. Esta agenda sólo sirve para indicar a los asistentes en qué momento estarán seguro conectados al chat, así cuando un usuario entre y no estén conectados, sabrá cuándo localizarles.

Para planear un chat tienen que añadir una fecha, una hora de comienzoy fin (HH:MM) y un título.

#### 11. UTILIZAR EL CHAT

#### Entrar en el chat del evento

Para chatear con los visitantes de la feria, tienen que conectarse con los usuarios específicos al chat que les habremos comunicado. Cada stand dispone de 5 usuarios y éstos se forman siguiendo esta regla:

usuarioadministrador\_CHATnº. Siendo "nº" los números del 1al 5.

Les recomendamosque la primera vez que accedan, pongan su nombre, apellido, email y suban una foto en "Mi Perfil".

**IMPORTANTE**, al Chat se accede desde la url del evento, no desde el gestor.

Si quieren probar previamente su funcionamiento podrán hacerlo desde la DEMO: urldelevento/DEMOaccediendo con sus usuarios del CHAT.

Si su evento tiene chat público, la ventana de chat se puede dividir en dos partes: el Chat público (Stand chat) y los Chats privados.

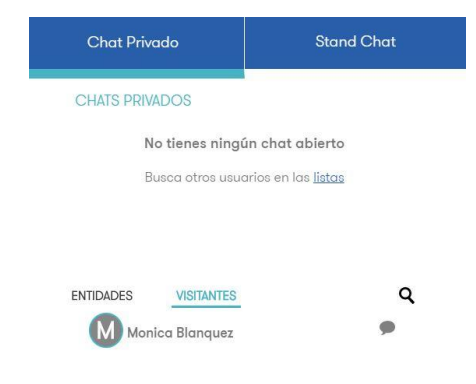

Para comenzarun chat privado, vaya al listado de visitantes o entidades conectadas y pinche sobre la persona con la que quiere hablar.

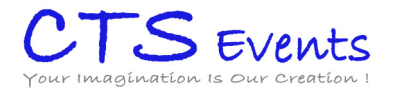

Puede ver los datos de registro de esa persona pinchando sobre su nombrepara asegurarse previamente de que su perfil corresponde con lo que está buscando.

Un círculo rojo y una alerta sonarán cada vez que reciban un nuevo mensaje.

El apartado "Stand Chat" corresponde al Chat público de su stand virtual. Todoslos visitantes que estén en su stand en un determinado momentopodránescribir en este chat dondeestarán además todos los representantes de la empresa que estén conectados en ese mismomomento.

Tambiénpueden ver los usuarios que tengan abierto su chat público en cada momento. Podrán encontrar esta información en "CHATCONFIG", sólo tienen que hacer didk en los tres puntos dentro del Stand Chat.

### Acceder al histórico de chat

Las conversaciones mantenidas en el chat público se guardarán automáticamente en el gestor de contenidos (CMS). Si vuestra sesión se cierra, al volver a entrar podrás ver la conversación que se ha mantenido previamente en el chat público.

### 12. GESTIONARLOS PERFILES DE LOS VISITANTES

En el apartado "Visitantes", puedengestionar los visitantes que han visitado su stand. Pueden consultar su información, exportar su perfil, guardarlo en su ordenador o imprimirlo.

También podrá exportarlos en grupos de 150en 150unavez finaliza el evento.

Una vez en la pantalla de los visitantes, utiliza los filtros del menúde la derecha para seleccionar los másinteresantes. Noolvides pulsar sobre el botón "BUSCAR" para que apliquen los filtros.

| NAME A ¥      | LAST NAME  | REGISTRATION DATE | Showing 1 to 7 out of 7<br>EMAIL | FILTERS           |   |
|---------------|------------|-------------------|----------------------------------|-------------------|---|
| 🔲 Juan        | Oroz Bajo  | 2019/05/23        | info@especializa-t.com           | Semanuc Search    |   |
| Juanjo prueba | martos     | 2019/05/23        | jimm+50@easyvirtualfair          |                   |   |
| Maria         | Manzanares | 2019/05/21        | mmanzanares@easyvirtu.           |                   |   |
| 🔲 juanjo2     | martos2    | 2019/05/20        | jimm+2@easyvirtualfair.c.        | Registration date |   |
| 🔲 Juan Jose   | Martos     | 2019/05/20        | ijmm@easyvirtualfair.com         | and a             |   |
| Gabriel       | Cano       | 2018/05/07        | gcano@zylcast.com                | Selecciona uno    | * |
| Guillermo     | Rey        | 2016/05/18        | grey@imaste-ips.com              | Interés 1         |   |
|               |            |                   |                                  | Selecciona uno    |   |
|               |            |                   |                                  | Interés 2.        |   |
|               |            |                   |                                  | Selecciona uno    |   |
|               |            |                   |                                  | Estudios          |   |
|               |            |                   |                                  | Selecciona uno    | * |
|               |            |                   |                                  | SEARCH            | 0 |

Muchasgracias por su participación en este evento online.

Para cualquier cuestión sobre el uso de la plataforma, por favor, contacten con su Project Managery para cuestiones técnicas